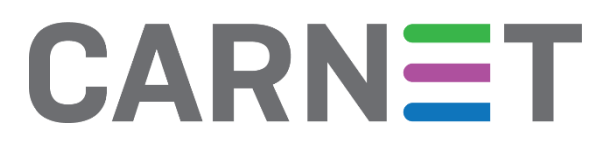

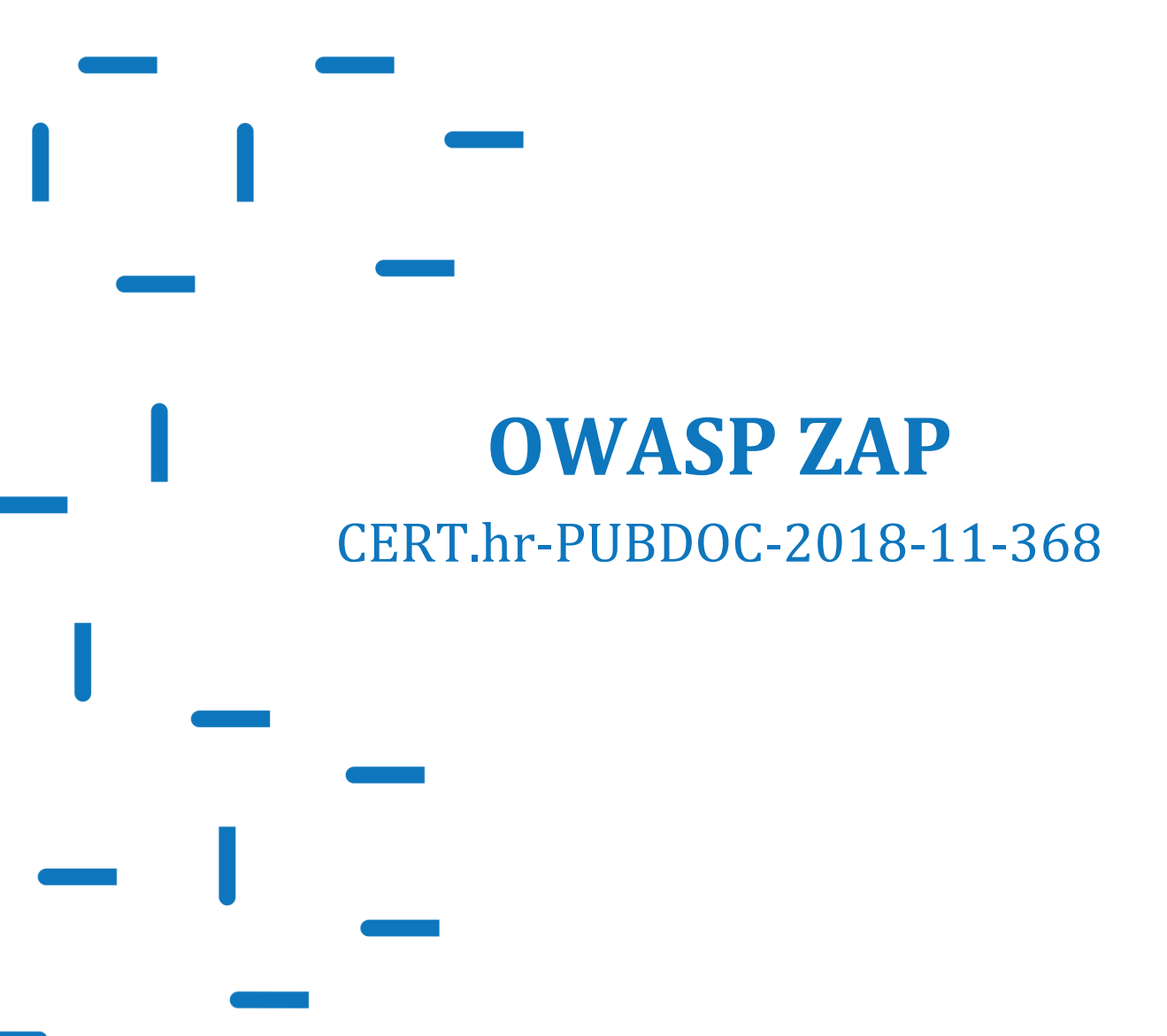

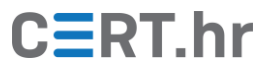

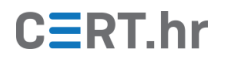

# Sadržaj

| 1 | UVO  | D                                                       |    |
|---|------|---------------------------------------------------------|----|
| 2 | INST | TALACIJA ALATA OWASP ZAP                                | 4  |
| 3 | KOR  | NŠTENJE ALATA OWASP ZAP                                 | 8  |
|   | 3.1  | Konfiguracija HTTP posrednika (eng. <i>HTTP proxy</i> ) | 9  |
|   | 3.2  | KONFIGURACIJA ZA PRESRETANJE HTTPS PROMETA              |    |
|   | 3.3  | KORIŠTENJE OWASP ZAP HTTP POSREDNIKA                    |    |
|   | 3.4  | ISPITIVANJE SIGURNOSTI POMOĆU ALATA OWASP ZAP           |    |
| 4 | ZAK  | LJUČAK                                                  | 23 |

Ovaj dokument izradio je Laboratorij za sustave i signale Zavoda za elektroničke sustave i obradbu informacija Fakulteta elektrotehnike i računarstva Sveučilišta u Zagrebu.

Ovaj dokument vlasništvo je Nacionalnog CERT–a. Namijenjen je javnoj objavi te se svatko smije njime koristiti i na njega se pozivati, ali isključivo u izvornom obliku, bez izmjena, uz obvezno navođenje izvora podataka. Korištenje ovog dokumenta protivno gornjim navodima povreda je autorskih prava CARNET-a, a sve navedeno u skladu je sa zakonskim odredbama Republike Hrvatske.

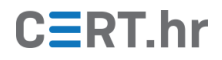

## 1 Uvod

Već duže vrijeme raste broj web aplikacija te se značajan dio našeg privatnog i poslovnog života seli na web. Paralelno tome, raste i broj napada na web aplikacije te su posljedice takvih napada sve značajnije. Kako bi povećali razinu sigurnosti web aplikacija, jedan koristan postupak je ispitivanje njihove sigurnosti iz perspektive napadača.

OWASP Zed Attack Proxy, kraće OWASP ZAP ili samo ZAP, jedan je od najčešće korištenih slobodnih (eng. *free and open source*) alata za ispitivanje sigurnosti web aplikacija. U tu svrhu ga koriste programeri aplikacija, ali i sigurnosni stručnjaci. OWASP ZAP je u suštini HTTP posrednik. U mreži, HTTP posrednik (eng. *HTTP proxy*) se nalazi između HTTP klijenta i poslužitelja, a njegova zadaća je da prenosi, analizira te po potrebi i mijenja HTTP promet koji prolazi kroz njega. U <u>prethodnom dokumentu</u> Nacionalnog CERT-a opisan je sličan alat, Telerik Fiddler – no njegova je glavna primjena ispravljanje grešaka (eng. *debugging*), dok je OWASP ZAP usmjeren na sigurnost.

Kao što i ime kaže, iza ovog alata stoji neprofitna organizacija OWASP (Open Web Application Security Project) koja uz pomoć velikog broja volontera razvija slobodno dostupnu dokumentaciju, alate i metodologije u području web sigurnosti. OWASP ZAP dostupan je na operacijskim sustavima Windows, Linux i macOS. Njegova trenutna inačica je 2.7 te će na toj inačici biti i prikazani primjeri u nastavku dokumenta.

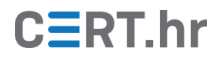

## 2 Instalacija alata OWASP ZAP

U ovom dokumentu bit će objašnjen instalacijski postupak na operacijskom sustavu Windows 10, no postupak je analogan i na ostalim inačicama sustava Windows. Za rad alata OWASP ZAP potrebno je instalirati okruženje za izvođenje programskog jezika Java (eng. *Java Runtime Environment*) koje je moguće preuzeti <u>ovdje</u>. Potrebno je preuzeti odgovarajuću inačicu – u ovom primjeru 64-bitna inačica za operacijski sustav Windows.

Najnoviju inačicu instalacijske datoteke alata ZAP moguće je preuzeti sa službene web stranice na <u>ovoj poveznici</u>. Pritiskom na poveznicu s natpisom **Download now** za odgovarajuću sustav, u ovom slučaju **Windows (64) Installer**, počinje preuzimanje instalacijske datoteke.

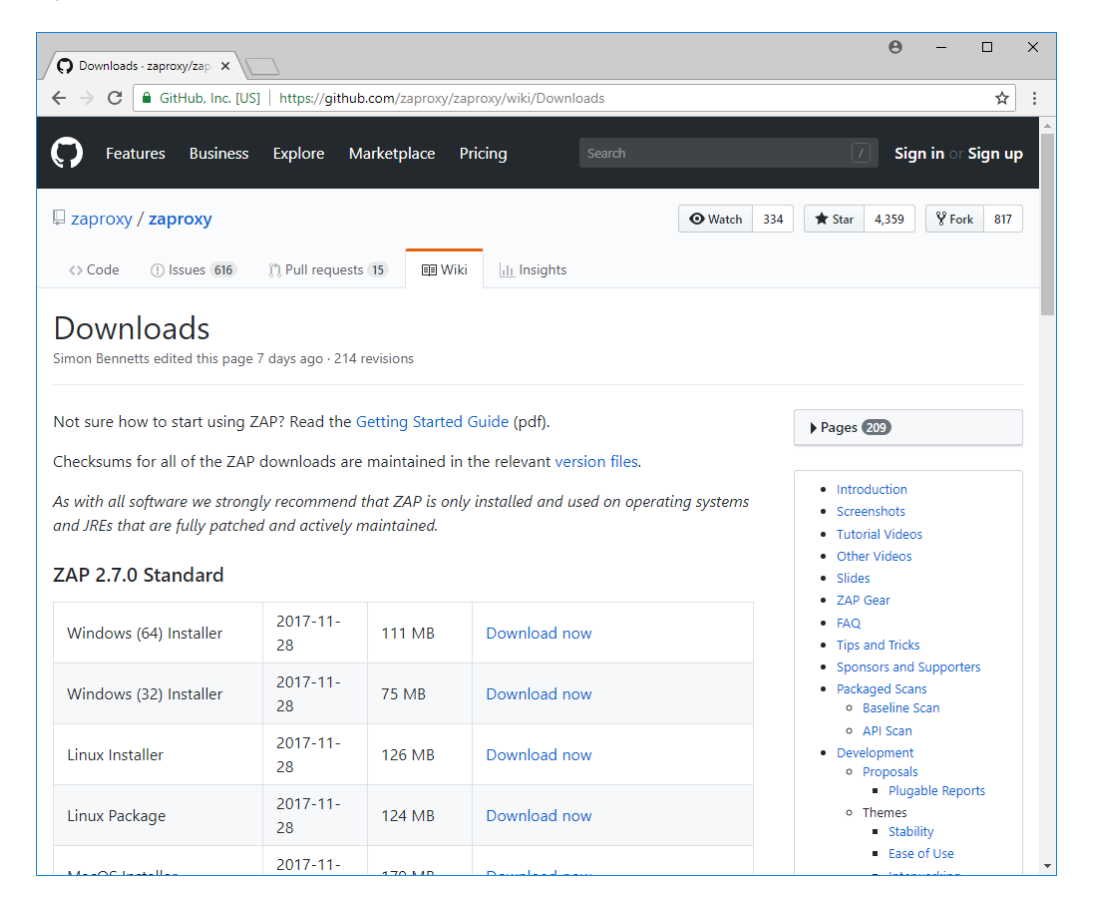

Nakon pokretanja preuzete datoteke, ako instalacijski program ne uspije pronaći okruženje za izvođenje programskog jezika Java, prikazat će se poruka s donje slike. U tom slučaju, potrebno je u izborniku datoteka odabrati lokaciju okruženja za izvođenje programskog jezika Java ili instalirati ga, ako to već nije napravljeno.

| install4j W | izard X                                                                                                    |  |
|-------------|----------------------------------------------------------------------------------------------------|--|
| 3           | The install4j wizard could not find a Java(TM) Runtime<br>Environment on your system. Please locate a suitable<br>64-bit JRE. (minimum version: 1.8) |  |
|             | Locate Cancel                                                                                                    |  |

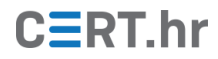

Nakon toga se otvara čarobnjak za instalaciju alata OWASP ZAP. Pritiskom na tipku *Next* prelazi se na sljedeći korak.

| 🔇 Setup - OWASP Zed Attac | ack Proxy 2.7.0 —                                                                                                    |                                            |                        |       |  |
|---------------------------|----------------------------------------------------------------------------------------------------|--------------------------------------------|------------------------|-------|--|
|                           | Welcome to the OWASP Z<br>Setup Wizard                                                                                     | ed Attac                                   | k Prox                 | у     |  |
|                           | This will install OWASP Zed Attack Pro<br>wizard will lead you step by step thro<br>Click Next to continue, or Cancel to e | xy on your (<br>ugh the inst<br>xit Setup. | computer.<br>allation. | The   |  |
|                           |                                                                                                    | Next >                                     | Ca                     | ancel |  |

U ovom je koraku prikazana licenca koju koristi OWASP ZAP. Potrebno je odabrati *I accept the agreement* te pritisnuti *Next* za sljedeći korak instalacijskog postupka.

| 🔇 Setup - OWASP Zed Attack Proxy 2.7.0 —                                                                                                    |            | ×      |
|----------------------------------------------------------------------------------------------------|------------|--------|
| License Agreement<br>Please read the following important information before continuing.                                                                                                    | -          |        |
| Please read the following License Agreement. You must accept the terms of thi<br>before continuing with the installation.                                                                                                    | is agreeme | ent    |
| Apache License<br>Version 2.0, January 2004<br>http://www.apache.org/licenses/<br>TERMS AND CONDITIONS FOR USE, REPRODUCTION, AND DISTRIBUTION<br>1. Definitions.<br>"License" shall mean the terms and conditions for use, reproduction,<br>sed distribution as defined by Sections 1 through 0 of this day ment |            | ~      |
| <ul> <li>I accept the agreement</li> <li>I do not accept the agreement</li> </ul>                                                                                                    |            |        |
| <pre>Instair4j <back next=""></back></pre>                                                                                                    | •          | Cancel |

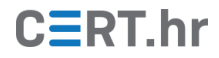

Zatim je moguće odabrati standardni ili prilagođeni instalacijski postupak. Standardne postavke su u ovom slučaju dovoljne pa je potrebno ostaviti odabranu opciju *Standard installation* te pritisnuti tipku *Next* za sljedeći korak.

| 🔇 Setup - OWASP Zed Attack Proxy 2.7.0                                      |          | _            |            | ×     |
|-----------------------------------------------------------------------------|----------|--------------|------------|-------|
| Select Installation Type<br>Which type of installation should be performed? |          |              |            |       |
| Select the type of installation that you want to perform. Clic<br>continue. | k Next v | vhen you are | e ready to | )     |
| Standard installation                                                       |          |              |            |       |
| O Custom installation                                                       |          |              |            |       |
|                                                                             |          |              |            |       |
|                                                                             |          |              |            |       |
|                                                                             |          |              |            |       |
|                                                                             |          |              |            |       |
|                                                                             |          |              |            |       |
|                                                                             |          |              |            |       |
|                                                                             |          |              |            |       |
| install4j                                                                   |          |              |            |       |
| < B                                                                         | Back     | Next >       | Ca         | ancel |

U ovom koraku je moguće provjeriti postavke instalacije. Ukoliko je sve u redu, pritiskom na *Install* započinje postupak instalacije datoteka na računalo korisnika.

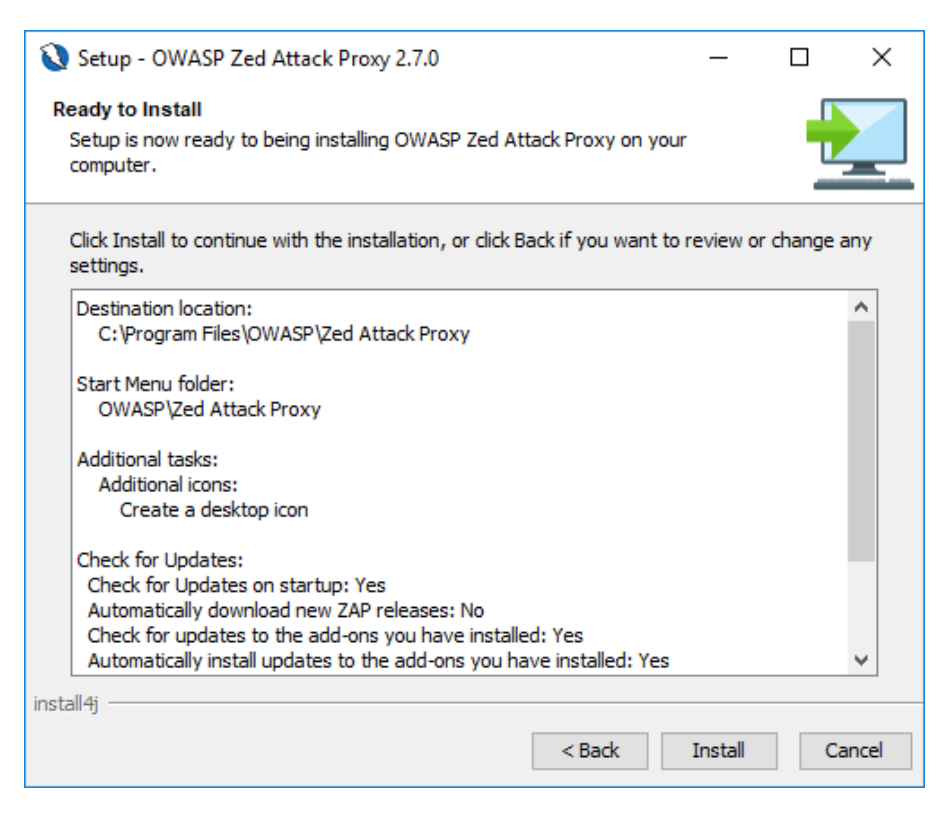

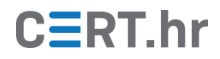

Nakon što instalacija završi, prikazuje se zadnji korak čarobnjaka. Klikom na *Finish* instalacijski čarobnjak se gasi te je sada moguće koristiti alat OWASP ZAP.

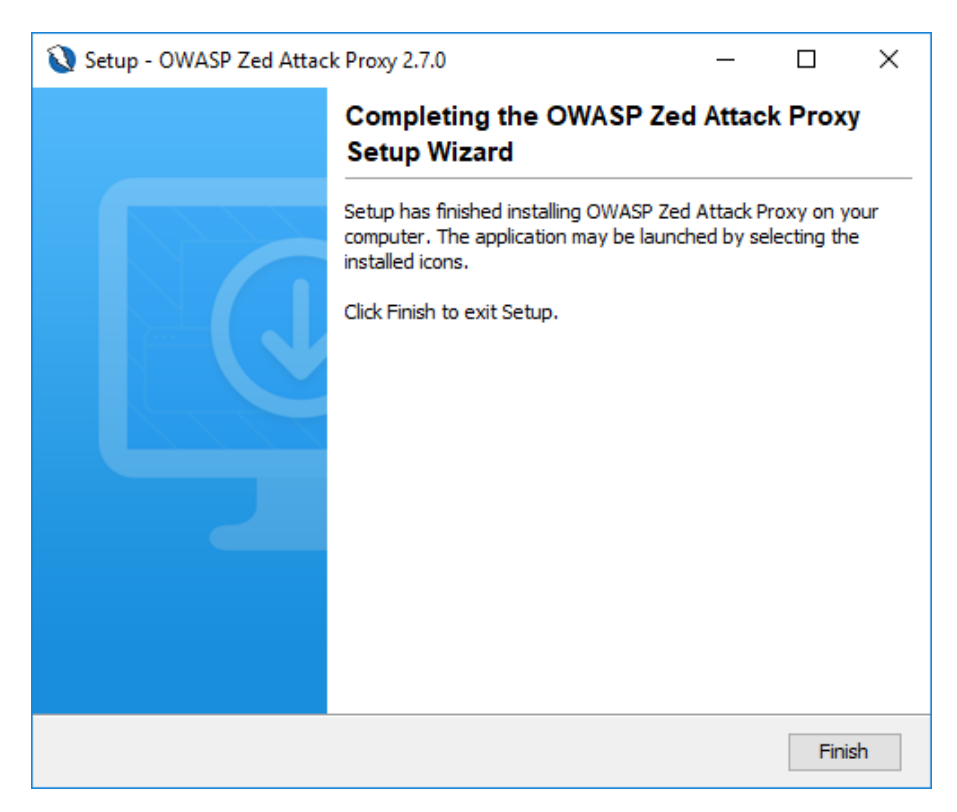

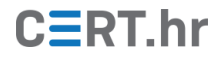

## 3 Korištenje alata OWASP ZAP

Prečicu na izvršnu datoteku alata OWASP ZAP moguće je naći na radnoj površini sustava ili pretraživanjem u glavnom izborniku. Pri pokretanju OWASP ZAP-a prvo se otvara prozor u kojem je prikazan napredak otvaranja alata. Zbog složenosti alata i velikog broja komponenti, ovaj postupak može potrajati i do minutu na sporijim računalima.

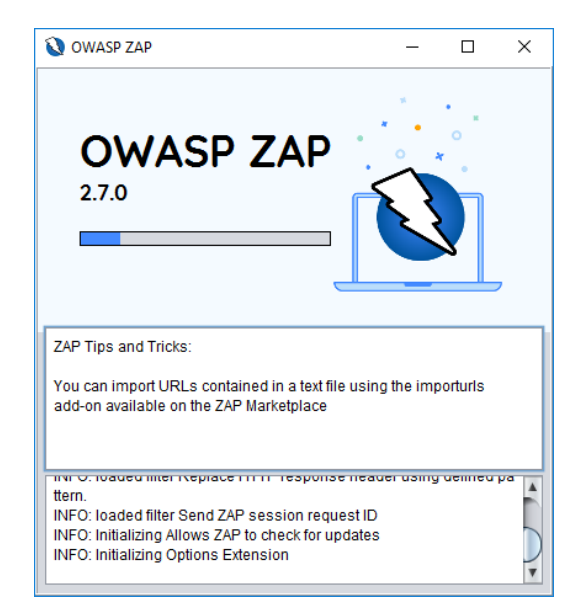

Nakon uspješnog otvaranja alata prikazuje se prozor u kojemu se može odabrati treba li ovu sjednicu korištenja alata pohraniti na računalo ili ne. U ovom slučaju to nije potrebno pa će biti odabrano *No, I do not want to persist this session at this moment in time* te će biti pritisnuta tipka *Start*.

| 🔇 OWASP ZAP - OWASP ZAP 2.7.0        |                                           |                  |                  |         |                   |                                | _        |             | $\times$     |
|--------------------------------------|-------------------------------------------|------------------|------------------|---------|-------------------|--------------------------------|----------|-------------|--------------|
| <u>File Edit View Analyse Report</u> | <u>T</u> ools <u>O</u> nline <u>H</u> elp |                  |                  |         |                   |                                |          |             |              |
| Standard Mode 💌 📄 블 🔚 🗎              | 🗉 📄 🎲 🗖 🖻                                 | * 📖 🔳            |                  |         | 1 🔒 🥖 💡           |                                | 10       | 💥 🖽         |              |
| Sites 🕂                              |                                           | 🛛 🖗 Quick S      | tart 🖉 🔿 Re      | quest   | Response          |                                |          |             |              |
|                                      |                                           |                  |                  |         |                   |                                |          |             | -            |
| Contexts                             |                                           | Welco            | me to t          | he      | OWASP             | Zed /                          | Atta     | ck P        | r <b>o</b> : |
|                                      |                                           | 7AP is an op     | ev to uco intog  | otod n  | opotration tactin | <del>a tool for fin</del><br>X | ding vul | nerabilitie | es in        |
|                                      |                                           | rejet the ZAD    | foreion?         |         |                   | ~                              | bu have  | been sp     | ecifi        |
|                                      |                                           | ISISU III ZAP    | Session with nor | o hoo   | ad on the ourrant | timesterne                     | ttack.   |             |              |
|                                      | O Yes, I want to p                        | ersist this se   | ssion with harr  | ie bas  | ed on the current | umestamp                       | ,        |             |              |
|                                      | Yes, I want to p                          | ersist this se   | ssion but I wan  | t to sp | ecity the name a  | nd location                    |          |             | _            |
|                                      | No, I do not wa                           | int to persist t | his session at t | his m   | oment in time     |                                |          |             |              |
|                                      | Remember my                               | choice and c     | lo not ask me a  | gain.   |                   |                                |          |             |              |
|                                      | You can always ch                         | ange your de     | cision via the O | ptions  | / Database scree  | en                             |          |             |              |
| History 🔍 Search 🏴 Ale               | Help                                      |                  |                  |         |                   | Start                          |          |             | 7 F          |
| 🎯 🍛 🍸 Filter: OFF े Export           |                                           |                  |                  |         |                   |                                |          |             |              |
| Id Req. Timesta Met URI              | L                                         |                  | Co Reason        | R       | Size Resp I       | Highest                        | N Ta     | ags         | 5            |
|                                      |                                           |                  |                  |         |                   |                                |          |             |              |
| Alerts 🍽 0 🏴 0 🏴 0                   |                                           |                  | Cur              | rent S  | cans 🍑 0  🐺 (     | ) ) 0 🧕                        | 0 🕷      | 0 20        | ₩0           |

# CERT.hr

Sada se otvorio glavni prozor alata OWASP ZAP te je moguće koristiti njegove značajke, primjerice presretanje HTTP prometa ili ispitivanje sigurnosti web aplikacija.

### 3.1 Konfiguracija HTTP posrednika (eng. *HTTP proxy*)

Kako bi HTTP promet bio usmjeren preko posrednika, tj. preko alata OWASP ZAP, potrebno je izmijeniti određene postavke u web pregledniku. Po pretpostavljenim (eng. *default*) vrijednostima, OWASP ZAP očekuje promet na priključku (eng. *port*) 8080. Tipično, u postavkama web preglednika moguće je ili ručno konfigurirati korištenje posrednika ili koristiti postavke posrednika operacijskog sustava. U ovom primjeru bit će opisano postavljanje posrednika u web pregledniku Google Chrome na operacijskom sustavu Windows 10.

U glavnom izborniku preglednika Google Chrome (ikona s tri točkice u gornjem desnom kutu) prvo je potrebno odabrati *Settings*. Tada je moguće pretražiti postavke pomoću riječi *proxy* te pritisnuti na *Open proxy settings*.

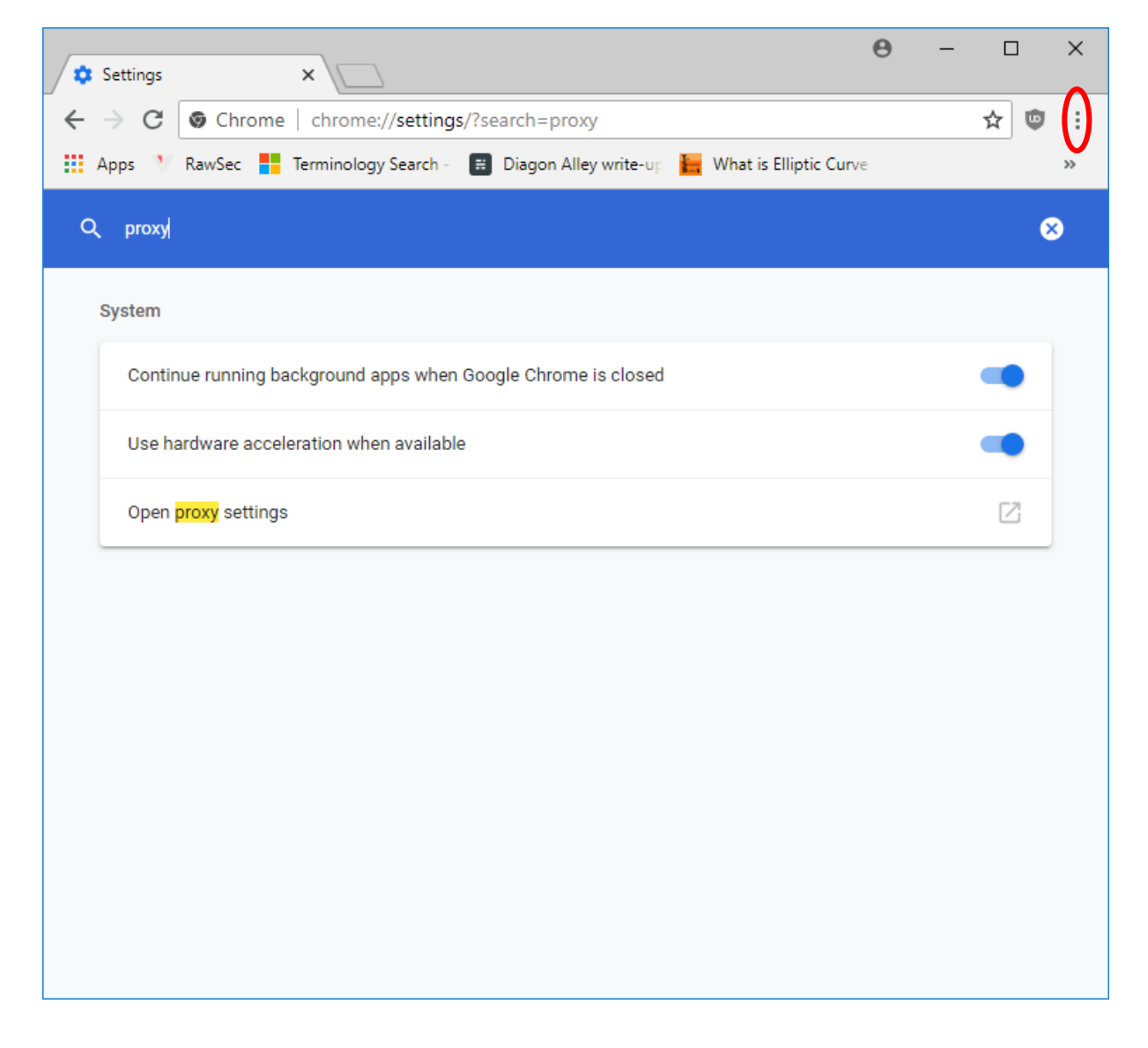

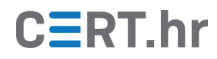

Kako bi se konfiguriralo korištenje posrednika potrebno je pritisnuti *Lan settings*.

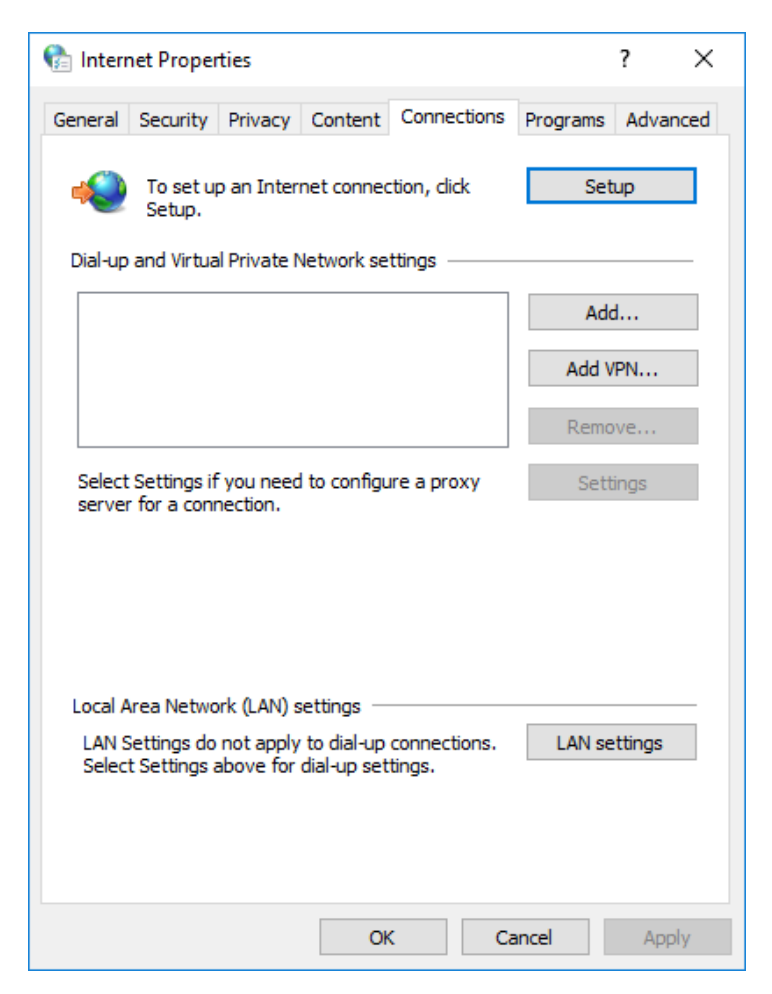

Potrebno je označiti *Use proxy server for your LAN*, pod *Address* upisati **localhost** i pod *port* upisati **8080**.

| 🐏 Local Area Network (LAN) Settings 🛛 🗙 🗙                                                                                                    |  |  |  |  |  |  |  |  |
|----------------------------------------------------------------------------------------------------|--|--|--|--|--|--|--|--|
| Automatic configuration<br>Automatic configuration may override manual settings. To ensure the<br>use of manual settings, disable automatic configuration.<br>Automatically detect settings<br>Use automatic configuration script |  |  |  |  |  |  |  |  |
| Address                                                                                                    |  |  |  |  |  |  |  |  |
| Proxy server<br>Use a proxy server for your LAN (These settings will not apply to<br>dial-up or VPN connections).                                                                                                    |  |  |  |  |  |  |  |  |
| Address:     localhost     Port:     8080     Advanced       Bypass proxy server for local addresses                                                                                                    |  |  |  |  |  |  |  |  |
| OK Cancel                                                                                                    |  |  |  |  |  |  |  |  |

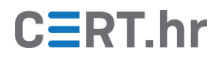

Ovakva konfiguracija dovoljna je za presretanje nezaštićenog HTTP prometa. No danas se sve više koristi HTTPS protokol koji šifrira i štiti mrežni promet između klijenta i poslužitelja. Kada se koristi HTTPS protokol, mrežni promet je zaštićen tako da ga u pravilu nitko ne može presresti – ni napadač, ali ni korisnik koji pokušava legitimno koristiti OWASP ZAP.

#### 3.2 Konfiguracija za presretanje HTTPS prometa

Kako bi pomoću OWASP ZAP-a ipak mogli presretati mrežni promet zaštićen HTTPS protokolom, potrebno je napraviti dodatne korake za konfiguraciju web preglednika odnosno operacijskog sustava. Točnije, potrebno je uvesti TLS certifikat koji je generiran pomoću OWASP ZAP-a. Korištenjem tog certifikata OWASP ZAP može uspješno presretati HTTPS promet.

Za konfiguraciju presretanja HTTPS prometa, potrebno je prvo u glavnom izborniku alata OWASP ZAP odabrati *Tools* pa zatim *Options*, kao što je prikazano na donjoj slici.

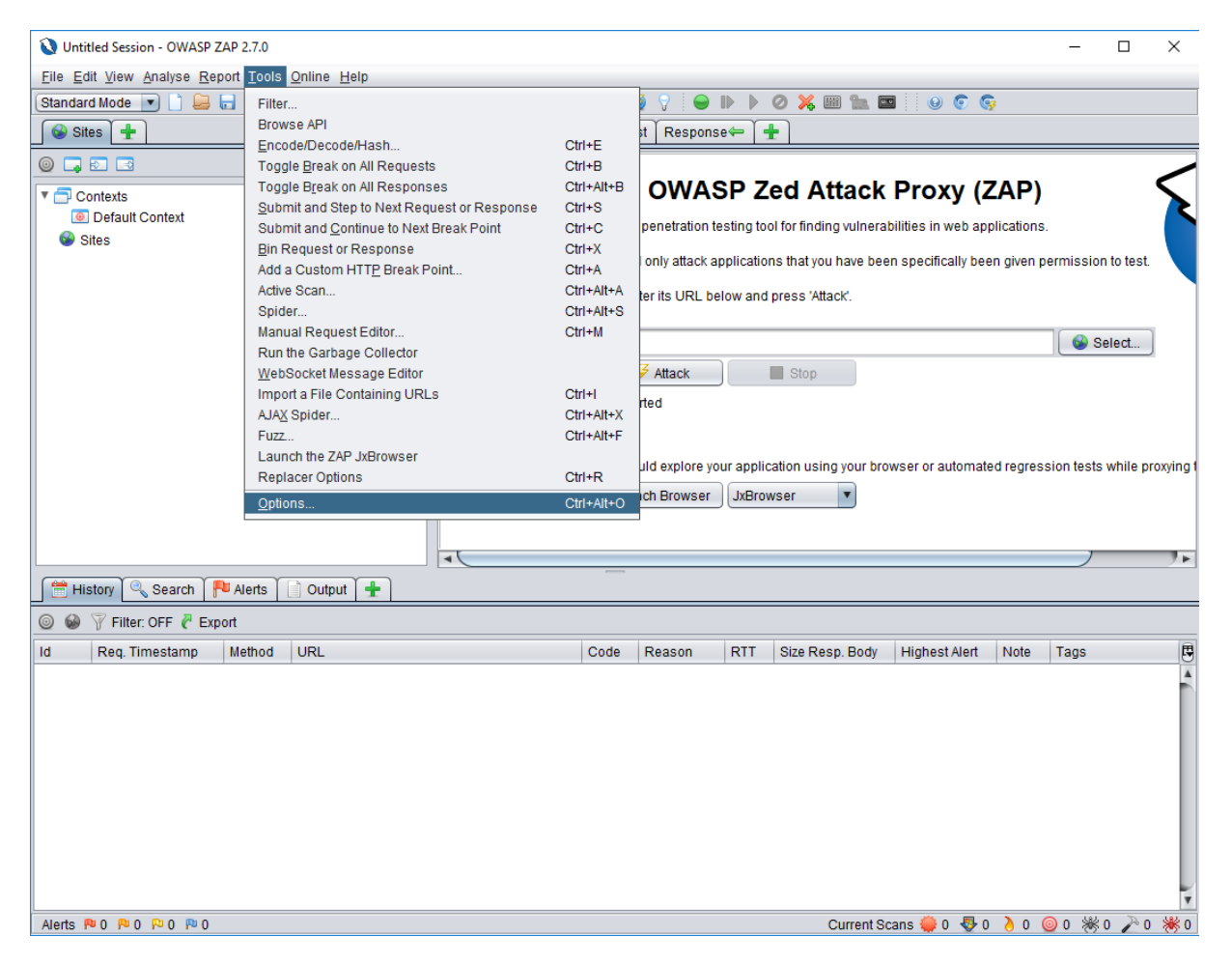

Zatim je u lijevom popisu prozora koji se upravo otvorio potrebno odabrati *Dynamic SSL Certificates* te pritisnuti tipku *Generate* kako bi se izradio certifikat.

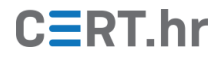

| 🔇 Options                                                                                                    | ×                                                                                                    |
|----------------------------------------------------------------------------------------------------|----------------------------------------------------------------------------------------------------|
| ▼ Options<br>Active Scan                                                                                                    | ertificates                                                                                                    |
| Active Scan Input Vectors       Root CA certific         AJAX Spider       Import         Alerts       Import         Anti-CSRF Tokens       Import         API       Import         Applications       Import         Breakpoints       Import         Callback Address       Import         Check For Updates       Import         Connection       Import         Display       Import | MIIBIjANBgkqhkiG9w0BAQEFAAOCAQ8AMIIBCgKCAQEAhgbCjCk         AiHJrWFDumSJmJFG/tbzCONBmDlJnmpeqLkzKCkOfuzNSqfXBas         E6QWflvlzvboBLlU2r/uqPuPZLZa/uryk6RtCNd0vLS3S7bzC7         BlZjm6afG0G6f0BYFZarTYs+SjPQj6LjcEn0wZ9LYPeVvg2gfh         /5236HrRY4m80YC4QHiSQE8Wj3skDWa2tcw9EW8+o78p/ddpxv8         fL3NCdltouRde1Ahk0+EZ+ye3853SqoBVK3ELnQEU90GXw/ns4c         jQIDAQABo4IBfjCCAXowggEZBQNVHQ4EggEqBIIBJjCCASIwDQ1         BQADggEPADCCAQoCggEBAIYGwownyArg25KP9DhW8gIhya1hQ7r         QZg5S25qXqi5MygpDn7szUqn1wWveVYU11/R6kKG2h0kFn5b5c7         j2S2Wv7q8pOkbQjXdLy0t0u28wu8nhBNm6iEQQoFgQdWY5umnxt         Pkoz0I+i43BJ9MGfS2D31b4NoH4crR76U0sWllt7R/+dt+h60WC         Fo97JA1mtrXMPRFvPqO/Kf3Xacb/CU6Vp1/X3bS9gHy9zQndba1         nt/0d0qqAV5txC50BFPTh18P570HPdvU8Ut7mrhYHI0CAwEAATF |
| Dynamic SSL Certificates<br>Encode/Decode<br>Extensions<br>Forced Browse<br>Fuzzer<br>Global Exclude URL (Beta)<br>HTTP Sessions<br>JVM<br>Keyboard<br>Language                                                                                                    | BTADAQH/MAsGA1UdDwQEAwIBtjAjBgNVHSUEHDAaBggrBgEFBQc<br>AwIGBFUdJQAwDQYJKoZIhvcNAQELBQADggEBAITPFA1XCGdSkpt<br>mTdTDle46ePnAkgacdGLtB/B16ANKHkR5PAiEL72rN3XY+89EJW<br>8zZOwigVasxFIRAp9APmQVAa+EMYO/JSnTZLbj9hhpQY122zUpP<br>3EJLuAYJfTVYTGvFCEkgSKFAb8EVRC9xpxM/dIZAfEDW550Fk92<br>47adA070Ln1228XjhxpL1SNBR8gzIkD27nlom1A+QOKnxx9P+kC<br>+xORNjBgT+doo29oyRZpbleCqKm0jj13ye0ghPwLfcTZ76111QE<br>END CERTIFICATE                                                                                                    |
| Language<br>Local Proxies<br>Passive Scan Rules<br>Reset to Factory Defaults                                                                                                    | Cancel OK                                                                                                    |

Zatim treba odabrati *Save* kako bi certifikat bio pohranjen u datoteku na računalu korisnika.

| 🔇 Save                 |                       | ×           |
|------------------------|-----------------------|-------------|
| Look <u>I</u> n:       | certs                 |             |
|                        |                       |             |
|                        |                       |             |
|                        |                       |             |
|                        |                       |             |
| File <u>N</u> ame:     | owasp_zap_root_ca.cer |             |
| Files of <u>T</u> ype: | All Files             |             |
|                        |                       | Save Cancel |

Nakon što je datoteka s certifikatom pohranjena na računalo, taj certifikat je potrebno uvesti u operacijski sustav tj. web preglednik. I u ovom primjeru korišten je web preglednik Google Chrome te operacijski sustav Windows 10. U postavkama preglednika Google Chrome moguće je pretražiti pojam *certificate* te zatim pritisnuti na *Manage certificates* kako bi se otvorila aplikacija za upravljanje certifikatima.

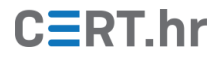

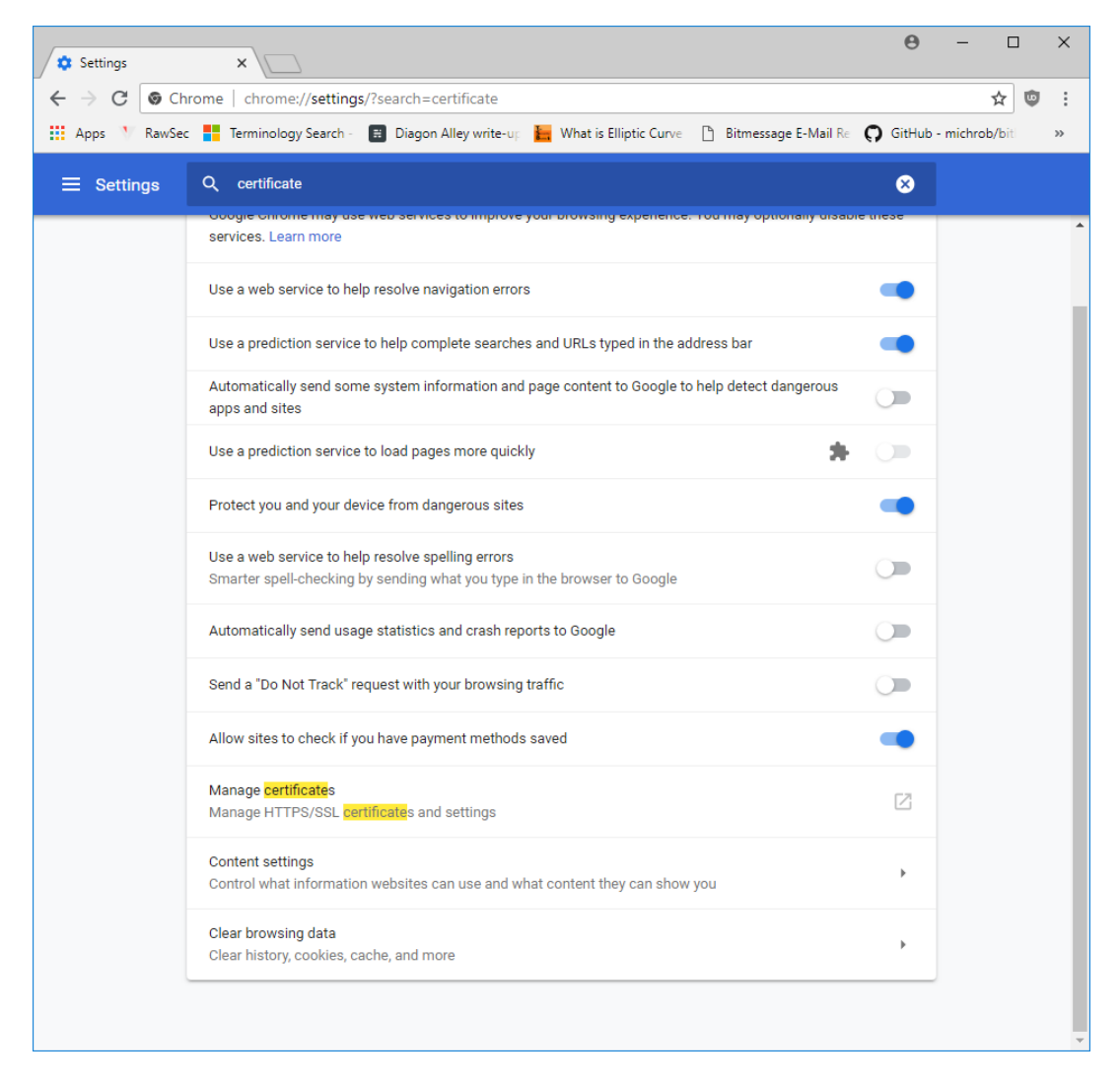

Otvaranjem kartice *Trusted Root Certificate Authorities* u otvorenom prozoru moguće je vidjeti postojeće certifikate te na računalo uvesti certifikat OWASP ZAP-a. Čarobnjak za pokretanje uvoza certifikata otvara se pritiskom na tipku *Import*.

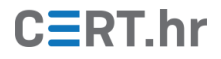

| itermediate Certi  | ification Au | uthorities | Trusted Root ( | Certification Aut | horities | Trusted Publ             | •   |  |
|--------------------|--------------|------------|----------------|-------------------|----------|--------------------------|-----|--|
| Issued To          |              | Issued B   | у              | Expiry Date       | Friend   | y Name                   | ^   |  |
| AddTrust Ex        | ternal       | AddTrust   | t External CA  | 30/05/2020        | The US   | ERTrust                  |     |  |
| 🔄 AffirmTrust (    | Comme        | AffirmTru  | ust Commercial | 31/12/2030        | AffirmT  | Frust Com                |     |  |
| Baltimore Cy       | berTru       | Baltimore  | CyberTrust     | 13/05/2025        | DigiCer  |                          |     |  |
| 🔄 Certum CA        |              | Certum C   | CA             | 11/06/2027        | Certum   | Certum<br>Certum Trusted |     |  |
| Certum Trus        | ted Ne       | Certum T   | rusted Netw    | 31/12/2029 Cert   | Certum   |                          |     |  |
| Class 3 Publi      | c Prima      | Class 3 P  | ublic Primary  | 02/08/2028        | VeriSig  | n Class 3                |     |  |
| Copyright (c)      | ) 1997       | Copyrigh   | t (c) 1997 Mi  | 31/12/1999 M      | Microso  | crosoft Timest           |     |  |
| DigiCert Assu      | ured ID      | DigiCert   | Assured ID R   | 10/11/2031        | DigiCer  | rt                       |     |  |
| E DigiCert Glob    | bal Roo      | DigiCert   | Global Root CA | 10/11/2031        | DigiCer  | rt                       | ×   |  |
|                    |              |            |                |                   |          |                          |     |  |
| Import             | Export       | R          | emove          |                   |          | <u>A</u> dvan            | ced |  |
|                    |              | s          |                |                   |          |                          |     |  |
| ertificate intende | ea purpose   |            |                |                   |          |                          |     |  |
| ertificate intende | ea purpose   |            |                |                   |          |                          |     |  |

U čarobnjaku za uvoz certifikata potrebno je pritisnuti *Next* za sljedeći korak.

| 🔶 😺 Certificate Import Wizard                                                                                                    | ×  |
|----------------------------------------------------------------------------------------------------|----|
| Welcome to the Certificate Import Wizard                                                                                                    |    |
| This wizard helps you copy certificates, certificate trust lists, and certificate revocation<br>lists from your disk to a certificate store.                                                                                                    |    |
| A certificate, which is issued by a certification authority, is a confirmation of your identity<br>and contains information used to protect data or to establish secure network<br>connections. A certificate store is the system area where certificates are kept. |    |
|                                                                                                    |    |
| To continue, click Next.                                                                                                    |    |
|                                                                                                    |    |
| Next Canc                                                                                                    | al |

Sada je klikom na tipku **Browse** potrebno odabrati datoteku s certifikatom kojega je generirao OWASP ZAP.

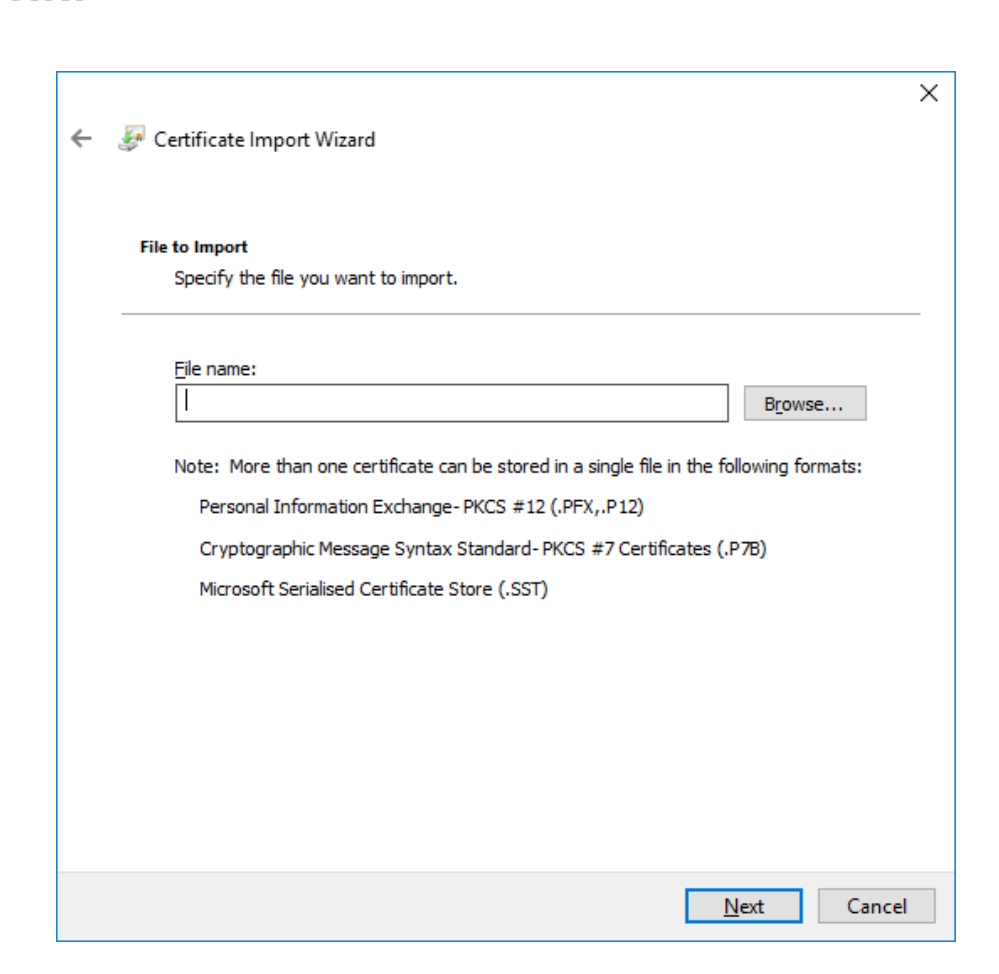

Nakon odabira datoteke potrebno je pritisnuti **Open** kako bi se zatvorio prozor za odabir datoteke te *Next* za sljedeći korak.

| 💿 Open         |                 |               |                  |     |   |                 |        |             | ×           |
|----------------|-----------------|---------------|------------------|-----|---|-----------------|--------|-------------|-------------|
| ← → • ↑ 📘      | > This          | s PC → Deskto | op > CERT > cert | s v | 5 | Search certs    |        |             | Q           |
| Organise 🔻 🛛 N | ew folder       | r             |                  |     |   |                 |        | •           | •           |
| 📌 Quick access | ^               | Name          | ^                |     | [ | Date modified   |        | Туре        |             |
| Desktop        | *               | 🔄 owasp_z     | ap_root_ca.cer   |     | 2 | 7/08/2018 14:18 |        | Security    | Certificate |
| Downloads      | *               |               |                  |     |   |                 |        |             |             |
| 🔮 Documents    | *               |               |                  |     |   |                 |        |             |             |
| Pictures       | *               |               |                  |     |   |                 |        |             |             |
| CERT           | *               |               |                  |     |   |                 |        |             |             |
| slike          |                 |               |                  |     |   |                 |        |             |             |
| slike          |                 |               |                  |     |   |                 |        |             |             |
| slike          |                 |               |                  |     |   |                 |        |             |             |
| ZAP Proxy      |                 |               |                  |     |   |                 |        |             |             |
| a OneDrive     |                 |               |                  |     |   |                 |        |             |             |
|                | ¥ .             | <             |                  |     |   |                 |        |             | >           |
|                | File <u>n</u> a | me: owasp_za  | p_root_ca.cer    |     | ~ | X.509 Certifica | ate (* | .cer;*.crt) | $\sim$      |
|                |                 |               |                  |     |   | <u>O</u> pen    |        | Cano        | el:         |

U ovom koraku nije potrebno ništa mijenjati, dovoljno je pritisnuti Next.

CERT.hr

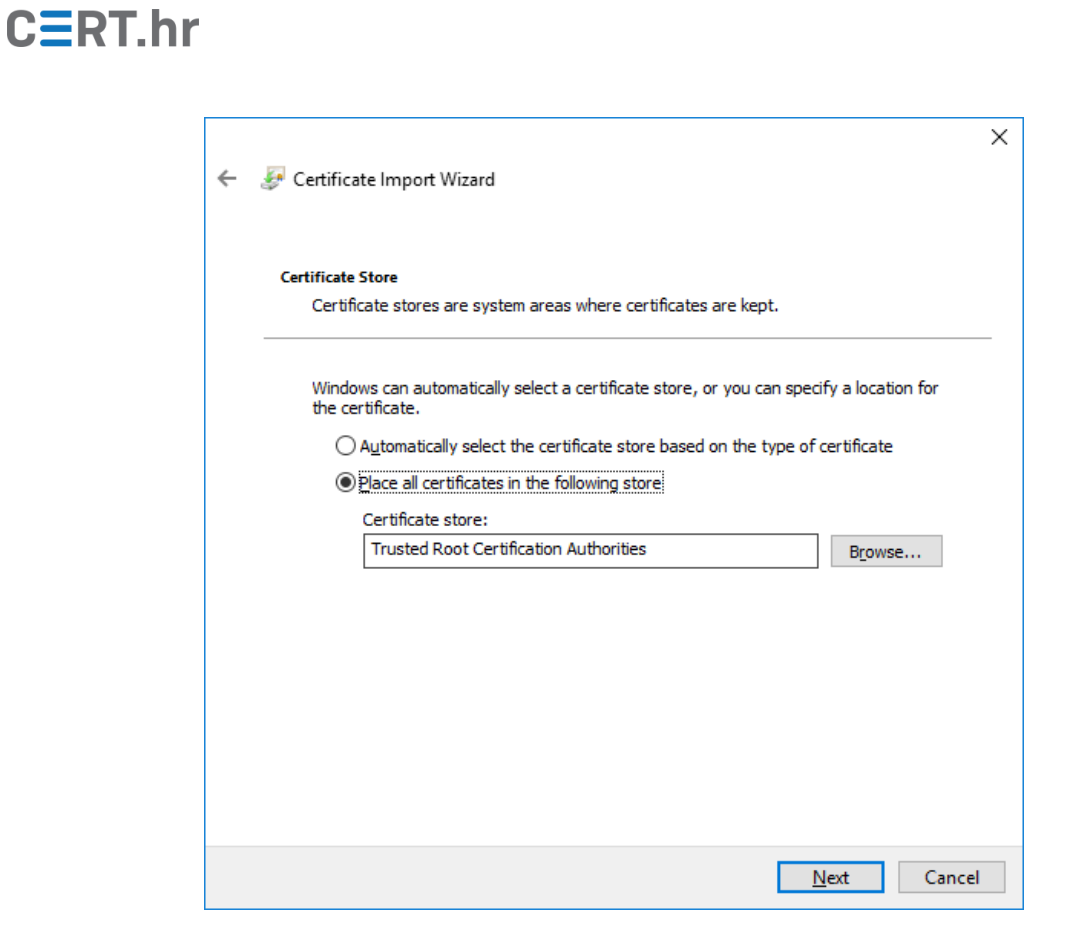

Sada se prikazuje zadnji korak čarobnjaka u kojemu su ispisane sve odabrane postavke te je pritiskom na tipku *Finish* potrebno završiti postupak uvoza certifikata.

| ÷ | Certificate Import Wizard              |                                                 | ×  |
|---|----------------------------------------|-------------------------------------------------|----|
|   | Completing the Certific                | cate Import Wizard                              |    |
|   | The certificate will be imported after | you dick Finish.                                |    |
|   | You have specified the following set   | tings:                                          |    |
|   | Certificate Store Selected by User     | Trusted Root Certification Authorities          |    |
|   | Content                                | Certificate                                     |    |
|   | File Name                              | C:\Users\Lobel\Desktop\CERT\certs\owasp_zap_roo |    |
|   |                                        |                                                 |    |
|   | <                                      | >                                               |    |
|   |                                        |                                                 |    |
|   |                                        |                                                 |    |
|   |                                        |                                                 |    |
|   |                                        |                                                 |    |
|   |                                        |                                                 |    |
|   |                                        | <u>F</u> inish Cance                            | el |

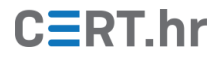

Pojavljuje se prozor s upozorenjem da na računalo pokušavamo instalirati certifikat kojemu sustav Windows ne može potvrditi porijeklo. Kako je taj certifikat maloprije generiran alatom OWASP ZAP, možemo mu vjerovati te će se pritiskom na tipku **Yes** certifikat instalirati na računalo.

| Security W | /arning                                                                                                    | × |
|------------|----------------------------------------------------------------------------------------------------|---|
|            | You are about to install a certificate from a certification<br>authority (CA) claiming to represent:<br>OWASP Zed Attack Proxy Root CA<br>Windows cannot validate that the certificate is actually from<br>"OWASP Zed Attack Proxy Root CA". You should confirm its<br>origin by contacting "OWASP Zed Attack Proxy Root CA". The<br>following number will assist you in this process:<br>Thumbprint (sha1): D6847C39 6EA0196E 239E6D60 AF45454C<br>0E563F86 |   |
|            | Warning:<br>If you install this root certificate, Windows will automatically<br>trust any certificate issued by this CA. Installing a certificate<br>with an unconfirmed thumbprint is a security risk. If you click<br>"Yes" you acknowledge this risk.<br>Do you want to install this certificate?                                                                                                    |   |
|            | <u>Y</u> es <u>N</u> o                                                                                                    |   |

Sada je prikazana poruka u kojoj piše da je uvoz certifikata uspješan te je nakon ovoga moguće presretati HTTPS promet alatom OWASP ZAP.

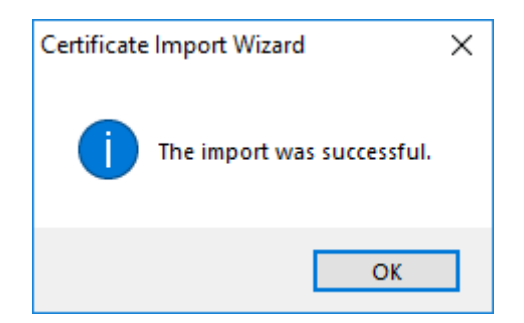

#### 3.3 Korištenje OWASP ZAP HTTP posrednika

Nakon prethodne konfiguracije, otvaranjem web stranica u pregledniku, automatski se bilježe te prikazuju HTTP zahtjevi i odgovori u sučelju alata OWASP ZAP.

U donjem dijelu prozora u kartici *History* nalazi se popis svih HTTP zahtjeva. Dvoklikom na bilo koji zahtjev prikazuje se njegov sadržaj u kartici *Request* u gornjem desnom dijelu prozora, kao što je prikazano na sljedećoj slici.

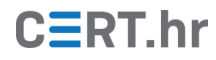

| 😧 Untitled Session - OWASP ZAP 2.7.0 – 🗆 🗙                                                                                                    |                             |                     |            |          |                 |                    | ×        |           |           |      |
|----------------------------------------------------------------------------------------------------|-----------------------------|---------------------|------------|----------|-----------------|--------------------|----------|-----------|-----------|------|
| File Edit View Analyse Report Tools Online Help                                                                                                    |                             |                     |            |          |                 |                    |          |           |           |      |
|                                                                                                    |                             |                     |            |          |                 |                    |          |           |           |      |
| Image: State in the second second |                             |                     |            |          |                 |                    |          |           |           |      |
|                                                                                                    |                             |                     |            |          |                 |                    |          |           |           |      |
|                                                                                                    |                             |                     |            |          |                 |                    |          |           |           |      |
| Default Context                                                                                                    | GET http://192.168          | .0.25/mu            | tillidae/  | styles/d | dsmoothmenu/dds | noothmenu-v.c:     | ss HTTP/ | 1.1       |           |      |
|                                                                                                    | User-Agent: Mozill          | a/5.0 (V            | lindows NT | 10.0; W  | in64; x64) Appl | WebKit/537.30      | 5 (KHTML | , like G  | ecko)     |      |
|                                                                                                    | Chrome/68.0.3440.1          | 06 Safar            | i/537.36   |          |                 |                    |          |           |           |      |
| • • • http://192.168.0.25                                                                                                    | Accept: text/css,*          | /*;q=0.]<br>2 168 0 | 25/mutil1  | idae/    |                 |                    |          |           |           |      |
| GET:mutillidae                                                                                                    | Accept-Language: e          | n-US,en;            | q=0.9      | 1000     |                 |                    |          |           |           |      |
| 🕨 🔛 🏴 mutillidae                                                                                                    | Cookie: showhints=          | 1; PHPSE            | SSID=n6qm  | eedcdi3k | kn2hk5ob0fidml  |                    |          |           |           |      |
|                                                                                                    | Host: 192.168.0.25          |                     |            |          |                 |                    |          |           |           |      |
|                                                                                                    |                             |                     |            |          |                 |                    |          |           |           |      |
|                                                                                                    |                             |                     |            |          |                 |                    |          |           |           |      |
|                                                                                                    |                             |                     |            |          |                 |                    |          |           |           |      |
|                                                                                                    |                             |                     |            |          |                 |                    |          |           |           |      |
|                                                                                                    |                             |                     |            |          |                 |                    |          |           |           |      |
|                                                                                                    |                             |                     |            |          |                 |                    |          |           |           |      |
|                                                                                                    |                             |                     |            |          |                 |                    |          |           |           |      |
|                                                                                                    |                             |                     |            |          |                 |                    |          |           |           |      |
|                                                                                                    |                             |                     |            |          |                 |                    |          |           |           |      |
|                                                                                                    |                             |                     |            |          |                 |                    |          |           |           |      |
| 🛗 History 🔍 Search 📔 Alerts 📄 Output 🕂                                                                                                    |                             |                     |            |          |                 |                    |          |           |           |      |
|                                                                                                    |                             |                     |            |          |                 |                    |          |           |           |      |
| Id Reg. Timestamp Method URL                                                                                                    |                             | Code                | Reason     | RTT      | Size Resp. Body | Highest Alert      | Note     | Tags      |           | R    |
| 1 27/08/18 14:32:58 GET http://192.168.0.25/r                                                                                                    | nutillidae/                 | 200                 | OK         | 28 ms    | 52.984 bytes    | P Medium           |          | Form, Hi  | dden. S   | cr 🔺 |
| 3 27/08/18 14:32:58 GET http://192.168.0.25/n                                                                                                    | nutillidae/styles/global-st | 200                 | OK         | 36 ms    | 12,022 bytes    | P <sup>D</sup> Low |          | Comme     | nt        |      |
| 4 27/08/18 14:32:58 GET http://192.168.0.25/r                                                                                                    | nutillidae/styles/ddsmoot   | 200                 | ОК         | 14 ms    | 2,281 bytes     | P Low              |          | Comme     | nt        |      |
| 8 27/08/18 14:32:58 GET http://192.168.0.25/n                                                                                                    | nutillidae/styles/ddsmoot   | 200                 | ОК         | 440      | 1,188 bytes     | 🏴 Low              |          | Comme     | nt        |      |
| 9 27/08/18 14:32:58 GET http://192.168.0.25/r                                                                                                    | nutillidae/javascript/jQuer | 200                 | ок         | 7 ms     | 5,000 bytes     | P Low              |          | Comme     | nt        |      |
| 13 27/08/18 14:32:58 GET http://192.168.0.25/n                                                                                                    | nutillidae/javascript/dds   | 200                 | ок         | 14 ms    | 57,254 bytes    | P Low              |          | Script, C | ommen     | t    |
| 15 27/08/18 14:32:58 GET http://192.168.0.25/n                                                                                                    | nutillidae/javascript/dds   | 200                 | ОК         | 67 ms    | 8,639 bytes     | P Low              |          | Comme     | nt        |      |
| 16 27/08/18 14:32:58 GET http://192.168.0.25/n                                                                                                    | nutillidae/javascript/book  | 200                 | OK         | 26 ms    | 1,064 bytes     | P Low              |          | Comme     | nt        |      |
| 19 27/08/18 14:32:59 GET http://192.168.0.25/n                                                                                                    | nutillidae/javascript/jQuer | 200                 | ок         | 9 ms     | 267,739 bytes   | P Low              |          | Hidden,   | Script, C | o    |
| 20 27/08/18 14:32:59 GET http://192.168.0.25/r                                                                                                    | nutillidae/javascript/jQuer | 200                 | OK         | 3 ms     | 11,337 bytes    | P <sup>D</sup> Low |          | Comme     | nt        |      |
| 21 27/08/18 14:32:59 GET http://192.168.0.25/r                                                                                                    | nutillidae/javascript/jQuer | 200                 | ОК         | 4 ms     | 9,845 bytes     | P Low              |          |           |           |      |
| 45 27/08/18 14:33:19 GET http://192.168.0.25/r                                                                                                    | nutillidae/index.php?pag    | 200                 | OK         | 52 ms    | 53,207 bytes    | P Medium           |          | Form, Pa  | assword   |      |
| 40 2000400 201200 (91 ) http://doi.org/10.10.001/20100000000000000000000000000                                                                                                    |                             |                     |            |          |                 |                    |          |           |           |      |

Osim zahtjeva, moguće je vidjeti i sadržaj HTTP odgovora klikom na karticu *Response*. U gornjem dijelu kartice nalaze se zaglavlja, dok je u donjem dijelu tijelo HTTP odgovora.

| 🔌 Untitled Session - OWASP ZAP 2.7.0 – 🗆 🗙                                                                                                    |                                                                                                    |                         |                  |        |                 |                | ×    |          |           |          |
|----------------------------------------------------------------------------------------------------|----------------------------------------------------------------------------------------------------|-------------------------|------------------|--------|-----------------|----------------|------|----------|-----------|----------|
| Eile Edit View Analyse Report Iools Online Help                                                                                                    |                                                                                                    |                         |                  |        |                 |                |      |          |           |          |
| Standard Mode 💌 🗋 😂 📰 👘 🖄 💷 💆 📟 🖿 🚍 🖃 👘 🔛 👘 👘 👘 👘 👘 👘                                                                                                    |                                                                                                    |                         |                  |        |                 |                |      |          |           |          |
| Sites 🛨                                                                                                    |                                                                                                    | Quick Start 🔿           | Request Response | ÷ +    |                 |                |      |          |           |          |
| ◎ □ ■ □                                                                                                    |                                                                                                    | Header: Text V Bo       | dy: Text 💌 🔲     |        |                 |                |      |          |           |          |
| Contexts Contexts Context Context Con | <pre>Header.Text V Body.Text V Header.Text Body.Text V Header.Text Body.Text Body.Text Body.Text Body.</pre> |                         |                  |        |                 |                |      |          |           |          |
| General Protocol      Filter: OFF      Frequencies                                                                                                    | Calpar (a) opraci                                                                                                    |                         |                  |        |                 |                |      |          |           |          |
| Id Reg Timestamp Method                                                                                                    | LIDI                                                                                                    |                         | Code Reason      | PTT    | Size Resp. Body | Highest Alert  | Note | Tage     |           | Æ        |
| 1 27/09/19 15:00:47 CET                                                                                                    | https://www.owoon.org/                                                                                                    | magac/7/72/01//ASP      | 200 OK           | 2.02 c | 1 797 727 bitoc |                | Note | Commo    | nt        |          |
| 6 27/09/19 15:09:57 CET                                                                                                    | http://102.169.0.25/muti                                                                                                    | llidae/index.nbn2nad    | 200 OK           | 2.03 S | 52 /10 bytes    | Medium         |      | Eorm H   | liddon S  |          |
| 9 27/08/18 15:09:57 CET                                                                                                    | http://192.168.0.25/muti                                                                                                    | llidae/styles/global.st | 200 OK           | 5 me   | 12,022 bytes    |                |      | Comme    | induen, c |          |
| 11 27/08/18 15:09:57 GET                                                                                                    | http://192.168.0.25/muti                                                                                                    | llidae/styles/ddsmoot   | 200 OK           | 36 ms  | 2 281 hytes     | RUL ow         |      | Comme    | ant       |          |
| 15 27/08/18 15:09:57 GET                                                                                                    | http://192.168.0.25/muti                                                                                                    | llidae/iavascrint/book  | 200 OK           | 16 ms  | 1.064 bytes     | RULow          |      | Comme    | ent       |          |
| 16 27/08/18 15:09:57 GET                                                                                                    | http://192.168.0.25/muti                                                                                                    | llidae/javascript/dds   | 200 OK           | 31 mg  | 8 639 bytes     | RUL ow         |      | Comme    | ant       |          |
| 17 27/08/18 15:00:57 CET                                                                                                    | http://102.168.0.25/muti                                                                                                    | llidae/javascript/dds   | 200 OK           | 7 me   | 57 254 hytes    | RI Low         |      | Scrint ( | ommer     |          |
| 19 27/09/19 15:09:57 CET                                                                                                    | http://102.169.0.25/muti                                                                                                    | llidae/javascript/iQuer | 200 OK           | 10 me  | 5 000 bytes     | PLOW           |      | Comme    | ont       | " J      |
| 19 27/08/18 15:09:57 GET                                                                                                    | http://192.168.0.25/muti                                                                                                    | llidae/styles/ddsmoot   | 200 OK           | 14 me  | 1 188 hytes     | RULow          |      | Comme    | ent       |          |
| 20 27/08/18 15:09:57 GET                                                                                                    | http://102.168.0.25/muti                                                                                                    | llidae/iavascrint/iOuer | 200 OK           | 20 ms  | 267 739 hutes   | R Low          |      | Hidden   | Scrint (  | 20       |
| 31 27/08/18 15:09:58 CET                                                                                                    | http://192.168.0.25/muti                                                                                                    | llidae/iavascript/jQuer | 200 OK           | 3 me   | 11 337 hytes    | RULow          |      | Comme    | ent       |          |
| 33 27/08/18 15:09:58 GET                                                                                                    | http://102.168.0.25/muti                                                                                                    | llidae/javascript/jouer | 200 OK           | 3 ms   | 9.8/5 hytes     | R Low          |      | Comme    |           |          |
| 44 07/00/40 45:40:04 OFT                                                                                                    | http://100.160.0.0E/multi                                                                                                    | llidee/index.nhp0nea    | 200 0K           | 16 mg  | E0 004 hites    | Di Madium      |      | Form U   | liddon C  | <b>T</b> |
| Alerts 🍽 0 🔑 1 🔑 5 🔑 0                                                                                                    |                                                                                                    |                         |                  |        | Current S       | cans 🌞 0   🐺 0 | 0 6  | o 😸 💿 🕘  | 0 / 0     | ₩0       |

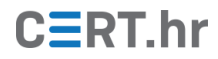

Mijenjanje HTTP zahtjeva jedna je od glavnih značajki OWASP ZAP-a. Mijenjanje zahtjeva izrazito je korisno za ispitivanje funkcionalnosti i sigurnosti web aplikacija. OWASP ZAP- om moguće je izmijeniti bilo koji dio HTTP zahtjeva, od primjerice HTTP kolačića (eng. *cookies*) do podataka poslanih u tijelu zahtjeva.

Osnovne tipke za rad s presretanjem i izmjenom HTTP zahtjeva nalaze se u alatnoj traci pri vrhu sučelja OWASP ZAP-a. Tri ikone koje će biti potrebne za ovu funkcionalnost označene su na donjoj slici.

| 🔇 Untitled Session - OWASP ZAP 2.7.0                   |                         |            |          |         | _ |          | × |
|--------------------------------------------------------|-------------------------|------------|----------|---------|---|----------|---|
| <u>File Edit View Analyse Report Tools Online Help</u> |                         | _          |          |         |   |          |   |
| Standard Mode 💌 🗋 😓 🕞 💷 📄 🌼 💷 🗷 📼 🏾                    |                         | 🧕 💡 🥥      |          | 🔀 🖽 🗽 📼 | 0 | <b>G</b> |   |
| Sites 🕂                                                | Quick Start 🖈 🔿 Request | Response 🖛 | <b>+</b> |         |   |          |   |
|                                                        |                         |            |          |         |   |          |   |

Klikom na zeleni krug (prvu ikonu s lijeva), krug poprima crvenu boju. To označava da sada OWASP ZAP zaustavlja svaki HTTP zahtjev kako bi ga bilo moguće izmijeniti prije slanja poslužitelju. Primjerice, nakon pritiska na zeleni krug, otvaranje neke web stranice (u web pregledniku) će u sučelju OWASP ZAP-a prikazati zaustavljeni zahtjev u kartici **Break**.

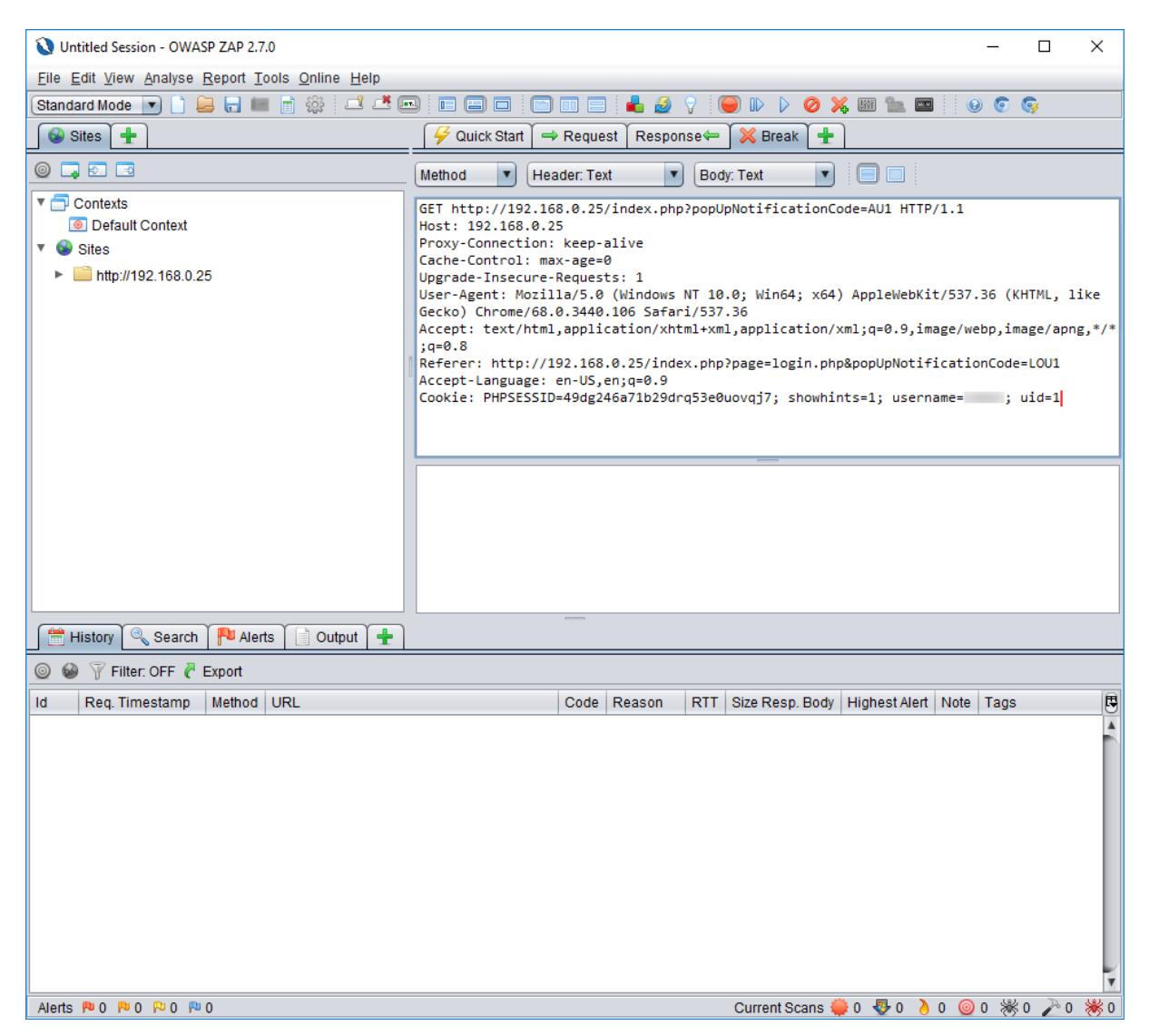

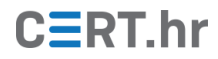

Bilo koji dio zahtjeva sada je moguće izmijeniti. Nakon izmjene, pritiskom na ikonu desno od kruga (srednju od tri prethodno označene ikone) zahtjev će biti poslan, te će se svaki sljedeći zahtjev također ovako zaustaviti. Pritiskom na krajnje desnu ikonu od tri prethodno označene, zahtjev će biti poslan, no OWASP ZAP sada neće više zaustavljati sljedeće zahtjeve.

#### 3.4 Ispitivanje sigurnosti pomoću alata OWASP ZAP

Prije objašnjenja postupka, bitno je naglasiti kako se **ispitivanje sigurnosti web** aplikacije smije raditi isključivo uz dopuštenje vlasnika.

Postoje dva načina ispitivanja sigurnosti web aplikacija u alatu OWASP ZAP: pasivno skeniranje i aktivno skeniranje.

Pasivno skeniranje je automatski uključeno te ga je po potrebi moguće isključiti u postavkama. U pasivnom skeniranju, OWASP ZAP samo analizira promet koji putuje kroz njega. Primjerice, dok korisnik otvara i koristi neku web stranicu s OWASP ZAP-om kao posrednikom, OWASP ZAP će analizirati promet te na temelju njega bilježiti pronađene sigurnosne propuste. Rezultate skeniranja moguće je vidjeti u kartici *Alerts* u donjem dijelu glavnog prozora OWASP ZAP-a. Tamo je zabilježen popis mogućih sigurnosnih propusta kategoriziranih po vrsti. Pritiskom na pojedinu ranjivosti u toj kartici prikazuju se dodatne informacije kao što je prikazano na donjoj slici.

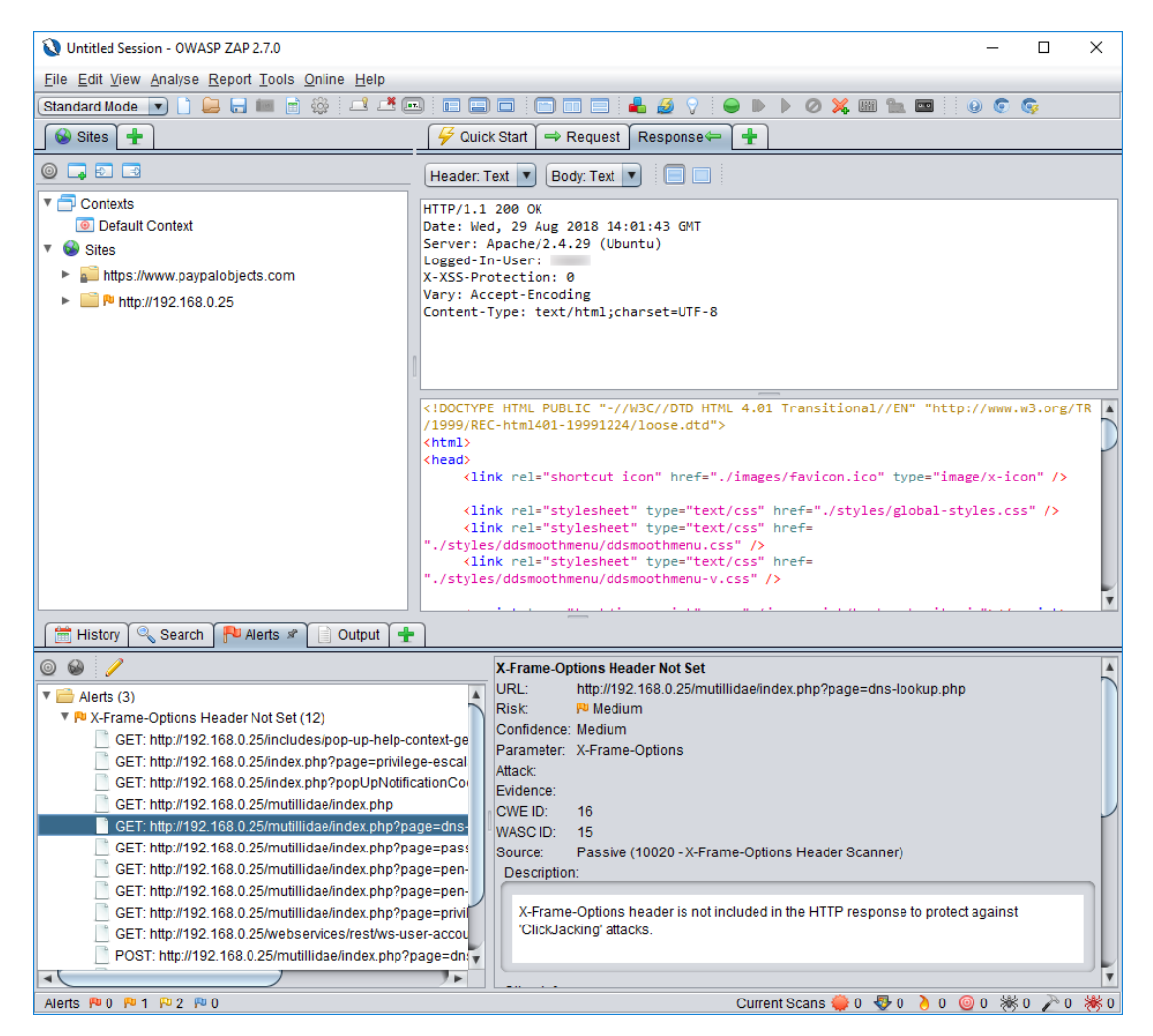

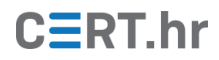

Za razliku od pasivnog skeniranja, aktivno skeniranje zapravo napada web aplikaciju na razne načine te tako pokušava otkriti ranjivosti. Najlakši način za pokretanje aktivnog skeniranja je upisivanje URL-a u polje na kartici **Quick Start** te pritisak na tipku **Attack**.

| 😧 Untitled Session - OWASP ZAP 2.7.0 — 🗆 🗙      |                                                                 |                                                                                                    |             |  |  |  |  |
|-------------------------------------------------|-----------------------------------------------------------------|----------------------------------------------------------------------------------------------------|-------------|--|--|--|--|
| File Edit View Analyse Report Tools Online Help |                                                                 |                                                                                                    |             |  |  |  |  |
| Standard Mode 💌                                 | Standard Mode 🔹 🗋 🐂 🖬 👘 🔅 🕄 👘 👘 👘 👘 👘 👘 👘 👘 👘 👘 🖉 🖉 🖉 👘 🐘 🖉 🗶 🐘 |                                                                                                    |             |  |  |  |  |
| Sites 🕂                                         |                                                                 | 🥰 Quick Start 🖋 🔿 Request 🕅 Response⇔ 🏾 🛨                                                                  |             |  |  |  |  |
| 0 🗔 🗊 🖪                                         |                                                                 |                                                                                                    |             |  |  |  |  |
|                                                 |                                                                 | Welcome to the OWASP Zed Attack Proxy (ZAP)                                                                |             |  |  |  |  |
| Default Contex                                  | đ                                                               | ······································                                                                     |             |  |  |  |  |
| 🔻 🚱 Sites                                       | -                                                               | ZAP is an easy to use integrated penetration testing tool for finding vulnerabilities in web applications. |             |  |  |  |  |
| ► 📄 🏴 http://192.1                              | 68.0.25                                                         | Please be aware that you should only attack applications that you have been specifically been given pe     | rmission    |  |  |  |  |
|                                                 |                                                                 | To quickly test an application, enter its URL below and press 'Attack'.                                    |             |  |  |  |  |
|                                                 |                                                                 | URL to attack: http://192.168.0.25                                                                         | Se 🚱        |  |  |  |  |
|                                                 |                                                                 | Attack Ston                                                                                                |             |  |  |  |  |
|                                                 |                                                                 |                                                                                                    |             |  |  |  |  |
|                                                 |                                                                 | Progress: Spidering the URL to discover the content                                                        |             |  |  |  |  |
|                                                 |                                                                 |                                                                                                    |             |  |  |  |  |
|                                                 |                                                                 | For a more in depth test you should explore your application using your browser or automated regressi      | ion tests v |  |  |  |  |
|                                                 |                                                                 |                                                                                                    |             |  |  |  |  |
|                                                 |                                                                 | Explore your application: Launch Browser JXBrowser                                                         |             |  |  |  |  |
|                                                 |                                                                 |                                                                                                    |             |  |  |  |  |
|                                                 |                                                                 |                                                                                                    |             |  |  |  |  |
|                                                 |                                                                 |                                                                                                    | 7.6         |  |  |  |  |
| History 🔍 Soor                                  | rch 🔲 Alarta 📄 C                                                |                                                                                                    |             |  |  |  |  |
| History - Sea                                   |                                                                 |                                                                                                    |             |  |  |  |  |
| ₩ New Scan : Progre                             | ess: 0: http://192.168.0                                        | 0.25 🔽 🕕 🔚 📕 🎒 💮 🛒 Current Scans: 1 🗄 URLs Found: 948 🗄 Nodes Added: 166 🗄 🦧 Export                        | ŝĝi         |  |  |  |  |
| URLs Added Node                                 | s Messages                                                      |                                                                                                    |             |  |  |  |  |
| Processed                                       | Method                                                          | URI Flags                                                                                                  | 1           |  |  |  |  |
| <u> </u>                                        | GET                                                             | http://192.168.0.25/mutillidae/styles/ddsmoothmenu/?C=D;O=A                                                |             |  |  |  |  |
|                                                 | GET                                                             | http://192.168.0.25/mutillidae/styles/ddsmoothmenu/readme.txt                                              |             |  |  |  |  |
|                                                 | GET                                                             | nttp://192.168.0.25/webservices/?C=N;O=D                                                                   |             |  |  |  |  |
|                                                 | GET                                                             | nttp://192.168.0.25/webservices/?C=M;O=A                                                                   |             |  |  |  |  |
|                                                 | GET                                                             | nttp://192.168.0.25/webservices/?C=S;O=A                                                                   |             |  |  |  |  |
|                                                 | GEI                                                             | http://192.168.0.25/webservices/?C=D;O=A                                                                   |             |  |  |  |  |
|                                                 | GEI                                                             | nttp://192.168.0.25/webservices/soap/                                                                      | _           |  |  |  |  |
|                                                 | GET                                                             | http://192.108.0.25/webservices/test/00_N/0_D                                                              |             |  |  |  |  |
|                                                 | GET                                                             | nttp://192.158.0.25/webservices/restr/C=N;U=D                                                              |             |  |  |  |  |
|                                                 | GET                                                             | http://192.108.0.25/websefvices//cst//C=A                                                                  |             |  |  |  |  |
|                                                 | GET                                                             | http://192.108.0.25/websetvices/resv/ro=5,0=A                                                              | _           |  |  |  |  |
|                                                 | GET                                                             | http://192.106.0.20/webset//CESI/CED,UEA                                                                   |             |  |  |  |  |
| Alerts 🏴 0 🏴 2 🏴 5                              | hn 0                                                            | Current Scans 😻 0 👌 0 🥥 0 🕷 1 🥕                                                                            | 0 🕷 0       |  |  |  |  |

OWASP ZAP prvo pokušava otkriti koji sve URL-ovi postoje na web aplikaciji, pa ih zatim po završetku toga aktivno skenira. U donjem dijelu prozora alata OWASP ZAP u kartici *Active Scan* vidljiv je napredak aktivnog skeniranja.

| <b>W</b> Untitled Session - OWASP ZAP 2.7.0           |                                                                                                    |                                    | - 0                                    | ×     |  |
|-------------------------------------------------------|----------------------------------------------------------------------------------------------------|------------------------------------|----------------------------------------|-------|--|
| Eile Edit View Analyse Report Iools Online Help       |                                                                                                    |                                    |                                        |       |  |
| Standard Mode 💌 🗋 😂 🕁 💷 📑 🌼 💷 🗷 📼                     |                                                                                                    | ) Ø 💢 🖩 🖿 🗌                        | 0 6 6                                  |       |  |
| Sites +                                               | Gerick Start ≉ 🔿 Request Cresponse                                                                                                    | • [+]                              |                                        |       |  |
|                                                       |                                                                                                    |                                    |                                        | /     |  |
| T Contexts                                            | Welcome to the OWASP                                                                                                    | <sup>9</sup> Zed Attack Pr         | oxy (ZAP)                              |       |  |
| Default Context                                       | ZAP is an easy to use integrated penetration testin                                                                                                    | na tool for findina vulnerabilitie | s in web applications.                 | 5     |  |
| 🔻 🚱 Sites                                             |                                                                                                    | ,                                  |                                        |       |  |
| https://www.paypalobjects.com                         | Please be aware that you should only attack applic                                                                                                    | cations that you have been spe     | ecifically been given permission to te | st. 🔪 |  |
| ▼ 🚞 № http://192.168.0.25                             | To quickly test an application, enter its URL below                                                                                                    | and press 'Attack'.                |                                        |       |  |
| GET:mutillidae                                        | the second second second second second                                                                                                    |                                    |                                        |       |  |
| 🔻 🚞 🏴 mutillidae                                      | URL to attack: http://                                                                                                    |                                    | Select                                 |       |  |
| images                                                |                                                                                                    |                                    | - Oblect                               |       |  |
| GET:index php(page)                                   | Stack                                                                                                    | Stop                               |                                        |       |  |
| B investing                                           | Progress: Not started                                                                                                    |                                    |                                        |       |  |
| P avascipt                                            |                                                                                                    |                                    |                                        |       |  |
| Fª styles                                             |                                                                                                    |                                    |                                        |       |  |
| ### https://www.google.hr                             | For a more in depth test you should explore your application using your browser or automated regression tests while proxying                                                                                                    |                                    |                                        |       |  |
|                                                       | Explore your application: Launch Browser J                                                                                                    | xBrowser 🔻                         |                                        |       |  |
|                                                       |                                                                                                    |                                    |                                        |       |  |
|                                                       |                                                                                                    |                                    |                                        |       |  |
| (L)                                                   | •                                                                                                    |                                    |                                        | 7.6   |  |
| 🛗 History 🔍 Search 🏾 💾 Alerts 🗋 📄 Output 🚺 Active So  | an 🖉 🛪 🚹                                                                                                    |                                    |                                        |       |  |
| Mew Scan   Progress: 0: http://192.168lidae/index.php | II II II II 100%                                                                                                    | 🥑 Current Scans: 0 🗄               | Num requests: 113 🦧 Export             | ŝ     |  |
| Id Reg. Timestamp Resp. Timestamp Method              | JRL Co                                                                                                    | de Reason RTT                      | Size Resp. Header Size Resp. B         | ody 📑 |  |
| 167 27/08/18 15:37:12 27/08/18 15:37:12 GET           | http://192.168.0.25/mutillidae/index.php?pag                                                                                                    | 200 OK 15 ms                       | 189 bytes 44,881 bytes                 | 4     |  |
| 168 27/08/18 15:37:12 27/08/18 15:37:12 GET           | http://192.168.0.25/mutillidae/index.php?pag                                                                                                    | 200 OK 17 ms                       | 189 bytes 44,869 bytes                 |       |  |
| 169 27/08/18 15:37:12 27/08/18 15:37:12 GET           | http://192.168.0.25/mutillidae/index.php?pag                                                                                                    | 200 OK 16 ms                       | 189 bytes 44,875 bytes                 |       |  |
| 170 27/08/18 15:37:12 27/08/18 15:37:12 GET           | http://192.168.0.25/mutillidae/index.php?pag                                                                                                    | 200 OK 16 ms                       | 189 bytes 44,887 bytes                 |       |  |
| 171 27/08/18 15:37:12 27/08/18 15:37:12 GET           | http://192.168.0.25/mutillidae/index.php?pag                                                                                                    | 200 OK 17 ms                       | 189 bytes 44,893 bytes                 |       |  |
| 172 27/08/18 15:37:12 27/08/18 15:37:12 GET           | http://192.168.0.25/mutillidae/index.php?pag                                                                                                    | 200 OK 31 ms                       | 189 bytes 55,071 bytes                 | _     |  |
| 17.3 27/08/18 15:37:12 27/08/18 15:37:12 GET          | http://192.168.0.25/mutilidae/index.php?=                                                                                                    | 200 OK 17 ms                       | 189 Dytes 52,984 bytes                 |       |  |
| 174 27/08/18 15:37:12 27/08/18 15:37:12 GET           | http://192.168.0.25/mutilidae/index.php?page=                                                                                                    | 200 OK 33 MS                       | 189 bytes 51,676 bytes                 | -     |  |
| 176 27/08/18 15:37:12 27/08/18 15:37:12 GET           | http://192.168.0.25/mutilidae/index.php?pag                                                                                                    | 200 OK 17 ms                       | 189 hytes 44,521 bytes                 |       |  |
| 177 27/08/18 15:37:12 27/08/18 15:37:12 CET           | http://192.168.0.25/mutillidae/index.php?pag                                                                                                    | 200 OK 17 ms                       | 189 hytes 44 521 hytes                 |       |  |
| 178 27/08/18 15:37:12 27/08/18 15:37:12 GET           | http://192.168.0.25/mutillidae/index.php?pag                                                                                                    | 200 OK 31 ms                       | 189 bytes 44 521 bytes                 |       |  |
|                                                       | the second second s |                                    |                                        |       |  |

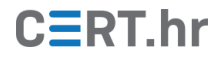

Također, OWASP ZAP sada sam pronalazi sigurnosne propuste te ih je, kao i kod pasivnog skeniranja, moguće pregledati u kartici *Alerts*.

| 🔌 Untitled Session - OWASP ZAP 2.7.0 — 🗆 🗙                                                                                                    |                                                                                                    |  |  |  |  |  |
|----------------------------------------------------------------------------------------------------|----------------------------------------------------------------------------------------------------|--|--|--|--|--|
| File Edit View Analyse Report Tools Online Help                                                                                                    |                                                                                                    |  |  |  |  |  |
| (Standard Mode 💌 🗋 😂 🕞 💷 💼 🎲 💷 🎩                                                                                                    | = □ □ □ = 🛔 💋 ♀ 🕒  🖉 🖉 🐜 🔤 🛛 ④ ⑤ 🚱                                                                                           |  |  |  |  |  |
| Sites +                                                                                                    | Guick Start      A Request Response                                                                                          |  |  |  |  |  |
|                                                                                                    |                                                                                                    |  |  |  |  |  |
| Contexts                                                                                                    | Welcome to the OWASP Zed Attack Proxy (ZAP)                                                                                  |  |  |  |  |  |
| Default Context                                                                                                    | 74P is an easy to use integrated genetration testing tool for finding vulnerabilities in web applications                    |  |  |  |  |  |
| 🔻 🥯 Sites                                                                                                    | Zw is an easy to use integrated penetration testing too for infoling vulnerabilities in web approactions.                    |  |  |  |  |  |
| https://www.paypalobjects.com                                                                                                    | Please be aware that you should only attack applications that you have been specifically been given permission to test.      |  |  |  |  |  |
| http://192.168.0.25                                                                                                    | To quickly test an application, enter its URL below and press 'Attack'.                                                      |  |  |  |  |  |
| 📄 🏴 GET:mutillidae                                                                                                    |                                                                                                    |  |  |  |  |  |
| 🔻 🚞 🏴 mutillidae                                                                                                    | URL to attack: http://                                                                                                    |  |  |  |  |  |
| images                                                                                                    | 4ttack Stop                                                                                                    |  |  |  |  |  |
| 📄 🏴 GET:index.php(page)                                                                                                    | Progress: Not started                                                                                                    |  |  |  |  |  |
| Javascript                                                                                                    |                                                                                                    |  |  |  |  |  |
| Image: Styles                                                                                                    |                                                                                                    |  |  |  |  |  |
| Image: Physical Action in the second second seco | For a more in depth test you should explore your application using your browser or automated regression tests while proxying |  |  |  |  |  |
|                                                                                                    | Explore your application: Launch Browser JxBrowser                                                                           |  |  |  |  |  |
|                                                                                                    |                                                                                                    |  |  |  |  |  |
|                                                                                                    |                                                                                                    |  |  |  |  |  |
|                                                                                                    |                                                                                                    |  |  |  |  |  |
| 🔚 History 🔍 Search 📔 Alerts 🖉 📄 Output 👌 Active                                                                                                    | e Scan 🛉                                                                                                    |  |  |  |  |  |
|                                                                                                    | Path Traversal                                                                                                    |  |  |  |  |  |
| V 🚔 Alerts (9)                                                                                                    | URL: http://192.108.0.25/mutilidae/index.pnp?page=%2FetC%2Fpasswd<br>Bisk: N Hinh                                            |  |  |  |  |  |
| Cross Site Scripting (Reflected)                                                                                                    | Confidence: Medium                                                                                                    |  |  |  |  |  |
| GET: http://192.168.0.25/mutillidae/index.php?page=ja                                                                                                    | Parameter: page                                                                                                    |  |  |  |  |  |
| GET: http://192.168.0.25/mutillidae/index.php?page=%                                                                                                    | Attack: /etc/passwd                                                                                                    |  |  |  |  |  |
| Arrame-Options Header Not Set (3)                                                                                                    | Evidence: rootx:0:0                                                                                                    |  |  |  |  |  |
| P Cookie No HttpOnly Flag                                                                                                    | WASCID: 33                                                                                                    |  |  |  |  |  |
| P Cookie Without Secure Flag                                                                                                    | Source: Active (6 - Path Traversal)                                                                                          |  |  |  |  |  |
| P W Incomplete or No Cache-control and Pragma HTTP Header<br>B Private IP Disclosure (0)                                                                                                    | er Set Description:                                                                                                    |  |  |  |  |  |
| P Web Browser XSS Protection Not Enabled (3)                                                                                                    | The Path Traversal attack technique allows an attacker access to files, directories, and commands that                       |  |  |  |  |  |
| X-Content-Type-Options Header Missing (25)                                                                                                    | potentially reside outside the web document root directory. An attacker may manipulate a URL in such a way                   |  |  |  |  |  |
| that the web site will execute or reveal the contents of arbitrary files anywhere on the web server. Any device                                                                                                    |                                                                                                    |  |  |  |  |  |
| Alerts 🏴 2 🟴 1 🟳 6 🏴 0                                                                                                    | Current Scans 🧅 0 😽 0 🔗 0 🛞 0 🧩 0 🧩 0 🧩 0 🗰 0                                                                                |  |  |  |  |  |

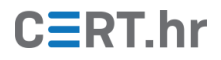

## 4 Zaključak

OWASP ZAP je moćan HTTP posrednik koji značajno olakšava ispitivanje sigurnosti web aplikacija. Osim funkcionalnosti HTTP posrednika, OWASP ZAP ima niz drugih funkcionalnosti usmjerenih na ispitivanje sigurnosti web aplikacija.

Iako OWASP ZAP koriste i sigurnosni stručnjaci, alat je prilagođen i korisnicima koji ne znaju puno o sigurnosti. Primjerice, OWASP ZAP koristan je autorima web aplikacija jer im na lagan način omogućuje osnovno ispitivanje sigurnosti razvijene aplikacije. OWASP ZAP sam po sebi ima mnoštvo funkcionalnosti, no uz njih, moguće ga je i proširiti dodacima (eng. *plugins*) te na taj način dodatno povećati korist alata.